## BridgeMate Komponent oversigt

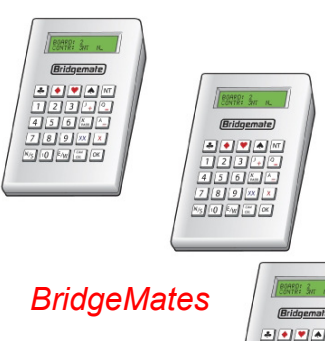

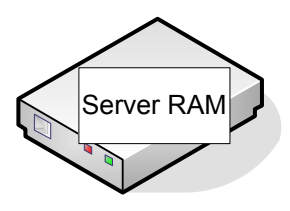

BridgeMate Server

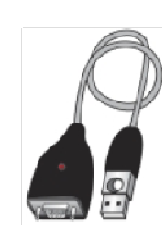

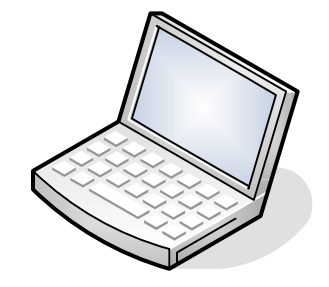

Kabel

PC med BridgeCentral og BridgeMate Pro Control

1) Start BridgeCentral. Lav Turnering. Tryk på "Start BridgeMate Pro" knappen.

2) BridgeCentral starter BridgeMatePro Control programmet, og opretter en resultat fil med par, spil og skifteanvisning

3) BridgeMate Pro Control læser resultat fil

4) BridgeMate Pro Control sender sessions data til BridgeMate Pro Server

5) Når brugeren trykker OK, etableres forbindelse mellem server og BridgeMate og data sendes til BridgeMate

6) Når brugeren indtaster et resultat sendes det til serveren. Data gemmes i serverens RAM.

7) BridgeMate Pro Control læser fra serveren og gemmer data i resultat filen.

8) Når turneringen er færdig lukkes BridgeMate Pro Control og BridgeCentral læser resultat filen og behandler data som om de er inddateret manuelt

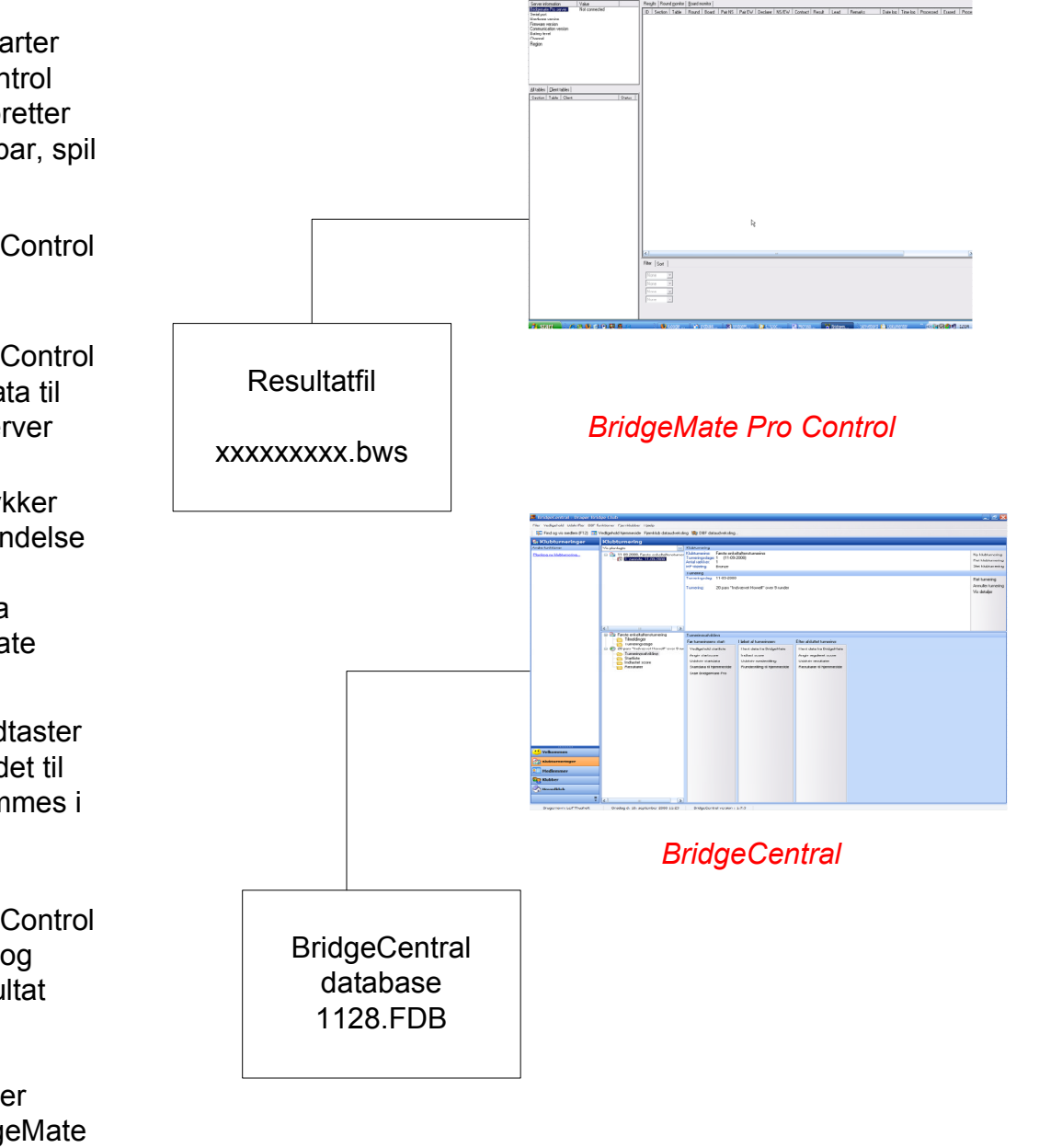